## Pour Point Description of Watershed Based on DEM of Bilaspur District

Manish Mahant Manikpuri<sup>1</sup>, Sapna Choudhary<sup>2</sup>

#### Abstract

The purpose of this paper is to reveal the pour point description of watershed based on Digital Elevation Model (DEM) is the precondition of research on building distributed hydrological model and hydrological simulation. This paper explicates the method of revealing pour point of watershed based on DEM. With the support of GIS( Geographical Information System) technique, boundary of watershed and drainage areas of sewer pipeline discharge into a area where a pump station could be installed in Bilaspur district so as to provide the easily flow of sewerage into a treatment plant or a river basin. Using a hydrology module in ArcGIS environmental, watersheds for Bilaspur were delineated. The result of this experiment indicates that this method can effectively solve the problem of parallel waterways and main channel which departs its natural position. In flat area, mountain area and terrain area this method can reveal pour point using watershed analysis.

### Keywords

DEM, Fill Direction, Fill Accumulation, Hydrology, Snap Pour Point, Spatial Analyst Hydrology Tools, Watershed.

## 1. Introduction

GIS stands for Geographic Information System. Geographic Information Science in new interdisciplinary field. GIS is a combination of geography, cartography, computer science, mathematics etc.

GIS can be defined as 'A system for capturing, storing, checking, integrating, manipulating, analyzing and displaying data which are spatially referenced to the earth'. The purpose of this exercise is to demonstrate the steps involved in delineating a watershed analysis from a Digital Elevation model (DEM) using the spatial analyst hydrology tools in ArcGIS and to reveal the pour point so that we can install the pump station.

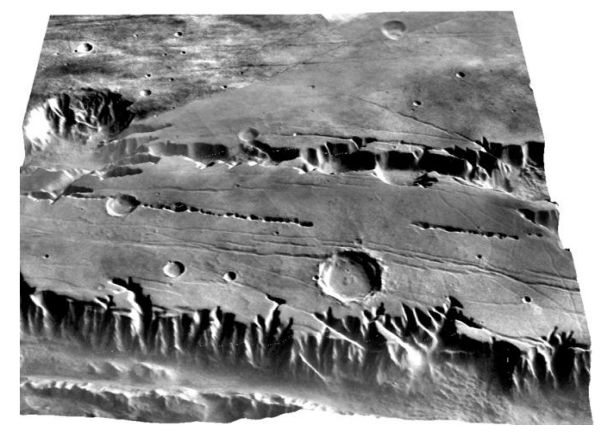

Figure 1: 3D Dem

DEM is a digital image of terrains surfacecommonly for a planet, it can be either in 2D or 3D. There is no common usage of terms DEM, DTM and DSM in scientific literature. In most cases the term digital surface model represents the earth's surface and includes all objects on it. In contrast to a DSM, the digital terrain model represents the bare ground surface without any objects like plants & buildings.

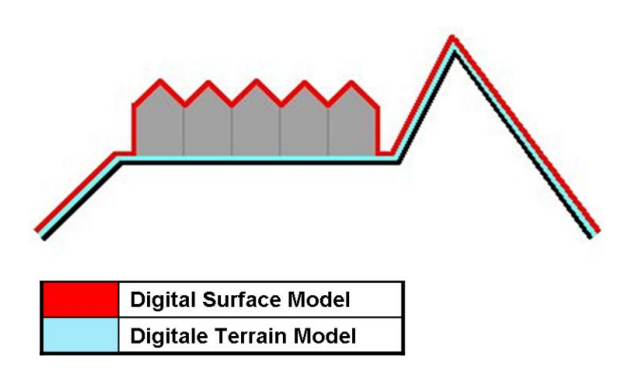

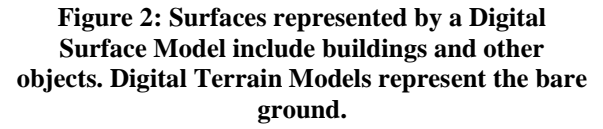

Manish Mahant Manikpuri, M.Tech Scholar, Department of CSE, SRGI, Jabalpur, India.

Sapna Choudhary, HOD (M.Tech, CSE), SRGI, Jabalpur, India.

Most of the data providers (USGS, ERSDAC, CCGIAR, and SPOT IMAGE etc) use the term DEM as a generic term for DSM's & DTM's. there are also definitions which equalize the terms DEM & DSM on the web definitions can be found which define DEM as a regular GRID & DTM as TIN (Triangular Irregular Network).

TIN is a digital data structure used in a GIS for the representation of a surface. A TIN is a vector based representation of the physical land surface or sea bottom, made up of irregularly distributed nodes and lines with 3D coordinates that are arranged in a network of non overlapping triangles.

## 2. Materials and Methods

The materials which are required in this exercise are gathered into two main categories depending on its origin and later use.

## 2.1. Software

- 2.1.1. ArcGIS 10 Desktop: ArcGIS is software or we can say it is an application through which we can work with maps and geographic information. This software is used for: to analyze map information; to create map; to compile geographic data; and to manage geographic database.
- 2.1.2. Spatial Analysis Tools: the ArcGIS analysis tools provides a rich set of spatial analysis and modeling tools for both raster and vector data. The spatial analysis tools have rich amount of capabilities and are broken down into categories or groups of related functionality. Knowing the categories will help you identify which particular tool to use. The tools in spatial analyst extension are: density, distance, groundwater, hydrology, interpolation etc. Out of all these tools we will use hydrology tools for watershed delineation.

### **2.2. Spatial Information**

2.2.1. **DEM Data**: DEM is a digital model or 3D representation of terrains surfacecommonly for a planet. This can be fetch from data provider such as USGS, ERSDAC, CGIAR, SRTM etc.

The methods or tools which will be used for watershed delineation is Spatial Analyst. This is available in arc toolbox of ArcGIS. If arc toolbox is not activated within the map document, then right click on menu bar and select Spatial Analyst. If it is already activated (i.e. spatial analyst) then select spatial analyst tools in arc toolbox & then hydrology tools for watershed delineation.

Hydrology tools can be found by selecting spatial analyst tools  $\rightarrow$  Hydrology within arc toolbox as shown below.

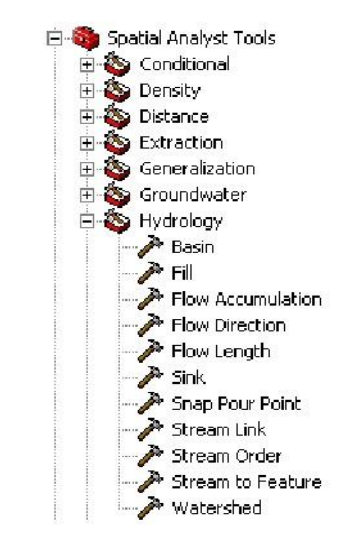

**Figure 3: Hydrology Tools** 

There are following steps involved for using hydrology tools. The steps are:-

- Filling Sinks
- Flow Direction
- Flow Accumulation
- Snap Pour Point
- Watershed

These methods can be explained by flow diagram which is made in ArcGIS Model Builder:-

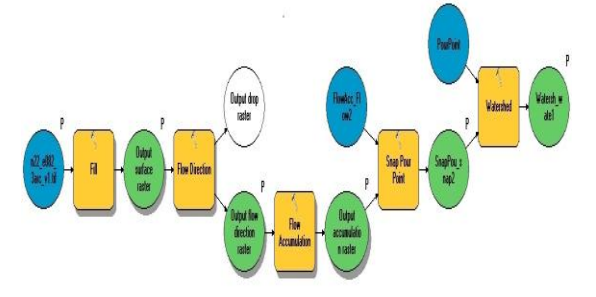

# Figure 4: Flow diagram of methods involved for watershed delineation.

To add Latitude and Longitude columns to the attribute table for any point layer has the following steps:

- ➔ Right-click on the layer (here we will select Pour Point layer), select open attribute table.
- → Use option → add field.... To add two fields, one for Lat and Long, setting the type to "double".
- → Right click on the field lat and select calculate geometry.
- ➔ A pop-up window will appear and select property box and add Y coordinate to this box.
- $\rightarrow$  Same step will be follow for long field.

## 3. Result and Discussion

The result of my experiment after following the above method is pour point description of watershed based on DEM. The output of my experiment which is performed in ArcGIS is given below.

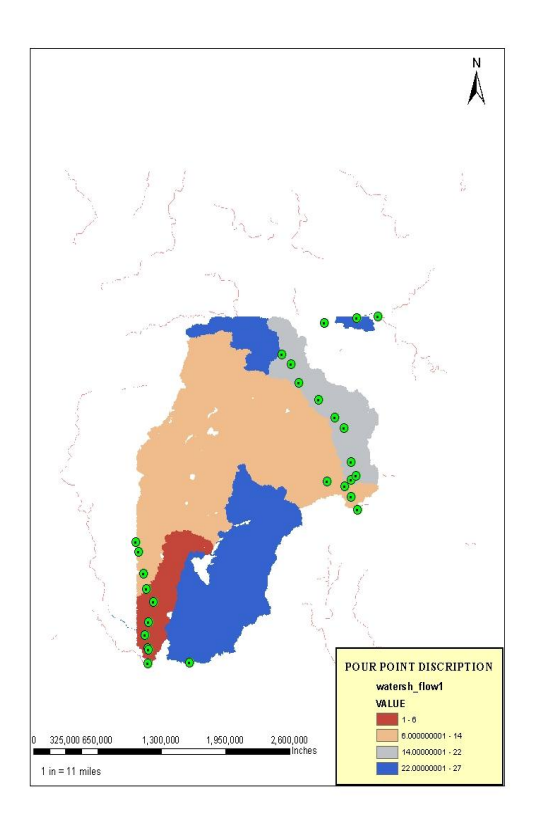

# Figure 5: Result of watershed delineation of Bilaspur District having a Pour Point on it

The latitude and longitude of each pour point is described below:

| Fable | 1: | Pour | Point | describing | Latitude | and |
|-------|----|------|-------|------------|----------|-----|
|       |    |      | Lo    | ngitude    |          |     |

| FID | Shape | Id | Lat       | Long     |
|-----|-------|----|-----------|----------|
| 0   | Point | 1  | 22.057256 | 82.21871 |
| 1   | Point | 2  | 22.084013 | 82.22621 |
| 2   | Point | 3  | 22.031843 | 82.22454 |
| 3   | Point | 4  | 21.999447 | 82.2246  |
| 4   | Point | 5  | 22.02718  | 82.22728 |
| 5   | Point | 6  | 22.123893 | 82.23789 |
| 6   | Point | 7  | 22.181286 | 82.21542 |
| 7   | Point | 8  | 22.150391 | 82.22118 |
| 8   | Point | 9  | 22.22543  | 82.20371 |
| 9   | Point | 10 | 22.245418 | 82.19788 |
| 10  | Point | 11 | 22.368698 | 82.642   |
| 11  | Point | 12 | 22.358633 | 82.68183 |
| 12  | Point | 13 | 22.337931 | 82.69768 |
| 13  | Point | 14 | 22.311377 | 82.71117 |
| 14  | Point | 15 | 22.371482 | 82.69696 |
| 15  | Point | 16 | 22.379334 | 82.70803 |
| 16  | Point | 17 | 22.407816 | 82.69718 |
| 17  | Point | 18 | 22.476559 | 82.68033 |
| 18  | Point | 19 | 22.497831 | 82.65977 |
| 19  | Point | 20 | 22.534737 | 82.62094 |
| 20  | Point | 21 | 22.568644 | 82.57504 |
| 21  | Point | 22 | 22.606335 | 82.55805 |
| 22  | Point | 23 | 22.62568  | 82.53714 |
| 23  | Point | 24 | 22.689826 | 82.63534 |
| 24  | Point | 25 | 22.700248 | 82.71058 |
| 25  | Point | 26 | 22.70296  | 82.75855 |
| 26  | Point | 27 | 22.000894 | 82.32105 |

So from the above table we can select latitude and longitude of each pour point. And can install the pump station on these coordinates.

## 4. Conclusion

The DEM is representation of continuous elevation values over a topographic surface of z-values, referenced to a common datum. DEM's are typically used to represent terrain in a digitalized manner. The conclusion of my experiment is that after performing all the methods for watershed delineation of Bilaspur DEM data we will get the pour point where pump station could be installed in Bilaspur district so as to provide the easily flow of sewerage into a treatment plant or a river basin. In my experiment I have also

### International Journal of Advanced Computer Research (ISSN (print): 2249-7277 ISSN (online): 2277-7970) Volume-3 Number-3 Issue-12 September-2013

calculated longitude and latitude by using calculating geometry in lat and long field of pour point attribute table so that we can easily install our pump in these coordinate. These coordinate that we have get in our table because our DEM file is geo referenced in ArcGIS software.

### Acknowledgement

My first and sincere appreciation goes to Prof. Sapna Choudhary, my Head of Department of M.Tech for continuous support of my research paper, for her patience, motivation, enthusiasm, and immense knowledge. Her guidance helped me in all the time of research and writing of this paper. I could not have imagined having a better advisor and mentor for my research study.

#### References

- [1] http:// help.arcgis.com/ en/ arcgisdesktop/10.0 /help/index.html#/An\_overview\_of\_the\_Spatial\_ Analyst\_toolbox/009z0000003000000/.
- [2] Han-wei, She Yuan-jian Xu, and He Jiang. "research on extracting digital drainage network based on dem and remote sensing." Multimedia Technology (ICMT), 2010 International Conference on, 2010.

- [3] Andrew Baldwin, Montgomery Watson," Integrating Sewer Modeling and GIS Technologies", proceeding by http://proceedings.esri.com/library/userconf/prop 99/proceed/papers/pap221/p221.htm.
- [4] http://resources.arcgis.com/en/help/system-requirements/10.2/index.html#.
- [5] http://help.arcgis.com/en/arcgisdesktop/10.0/ help/index.html#//009z0000004w000000.htm.
- [6] Jinliang Huang, Qingsheng Li, Juying Wang, Yingying Hu, Jie Lin," Delineation of watershed and estuarine drainage areas of major river discharge into coastal waters in china" proceeding by 2010 International Forum on Information Technology and Applications.

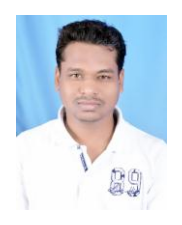

**Manish Mahant** is pursuing his M.Tech from RGPV. Have a lifetime membership of ISCA, IAENG and ISTE. SCJP 1.5 and SCBCD 5.0 exam passed. Have keen interest in GIS, cmc, soft computing.